## Založení videokonferenční místnosti BigBlueButton v Moodle UP

- 1. Přihlaste se do moodle.upol.cz
- 2. Otevřete požadovaný předmět/rozvrhovou akci (kurz).
- 3. Zapněte režim úprav (odkaz vpravo nahoře).
- 4. Klikněte na odkaz Přidat činnost nebo studijní materiál

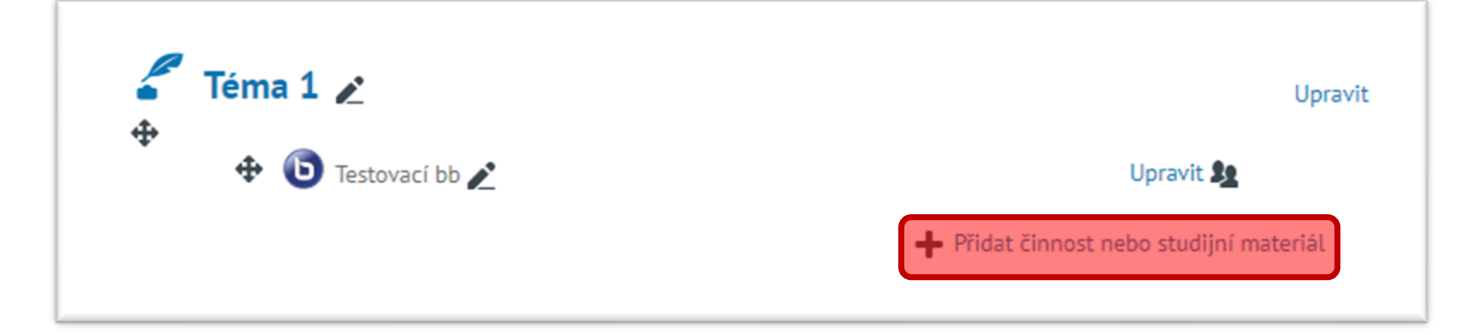

5. Vyberte činnost BigBlueButtonBN a klikněte na tlačítko Přidat.

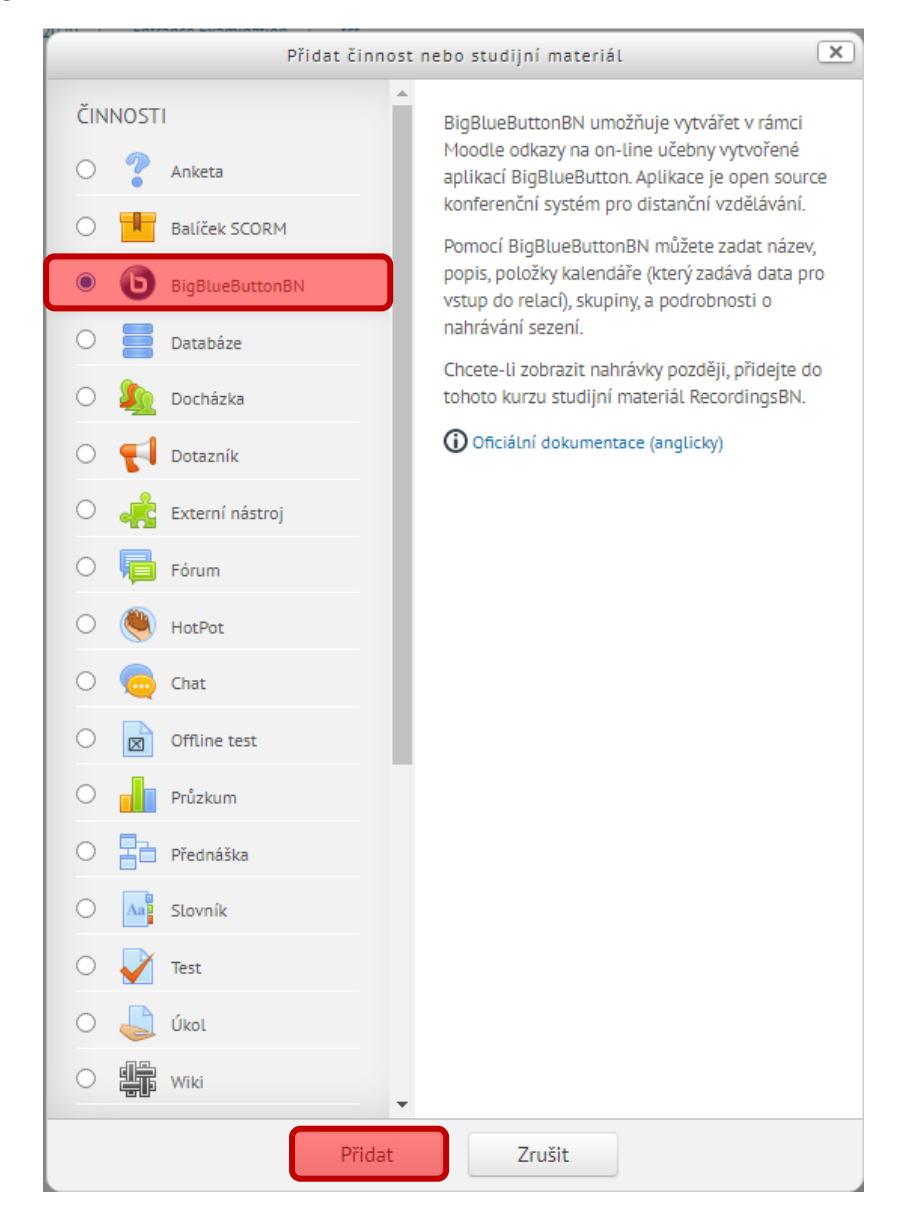

## Přidání nové činnosti (BigBlueButtonBN - Téma 1)

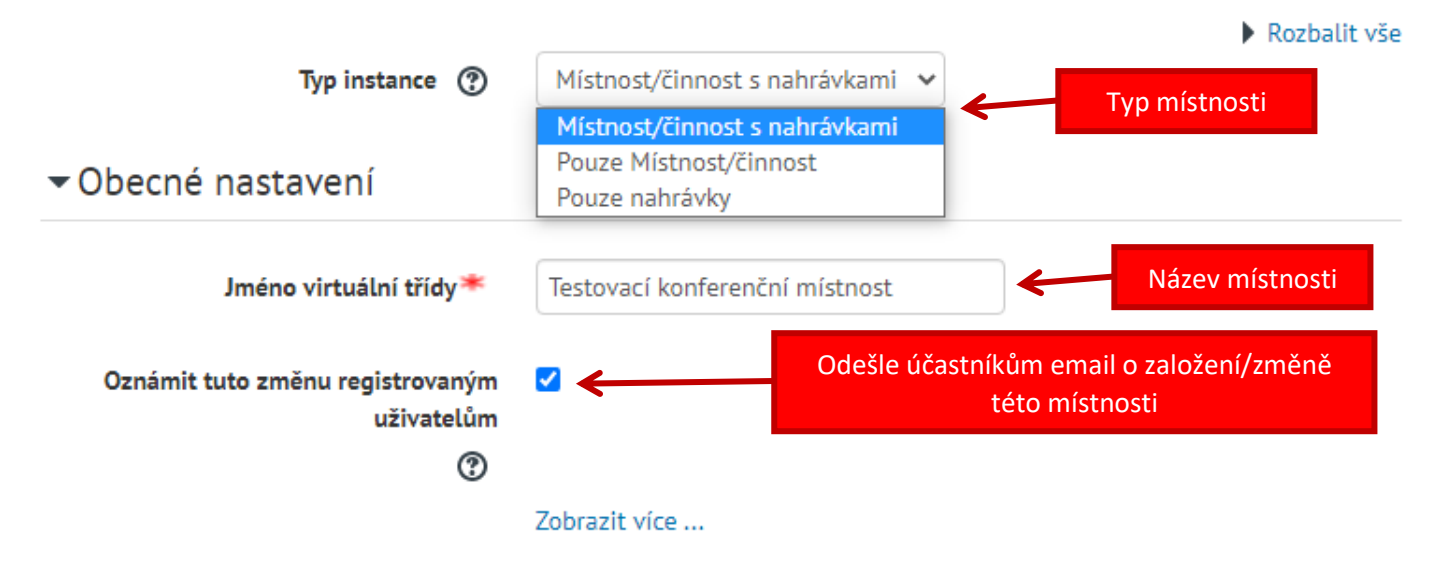

## Nastavení aktivity/místnosti

| Uvítací zpráva                                       | Vítejte na přednášce z |
|------------------------------------------------------|------------------------|
| Studenti musí čekat, až se připojí<br>moderátor<br>⑦ |                        |
| Relaci lze zaznamenat                                |                        |
| Ztlumení při zahájení                                |                        |
|                                                      |                        |

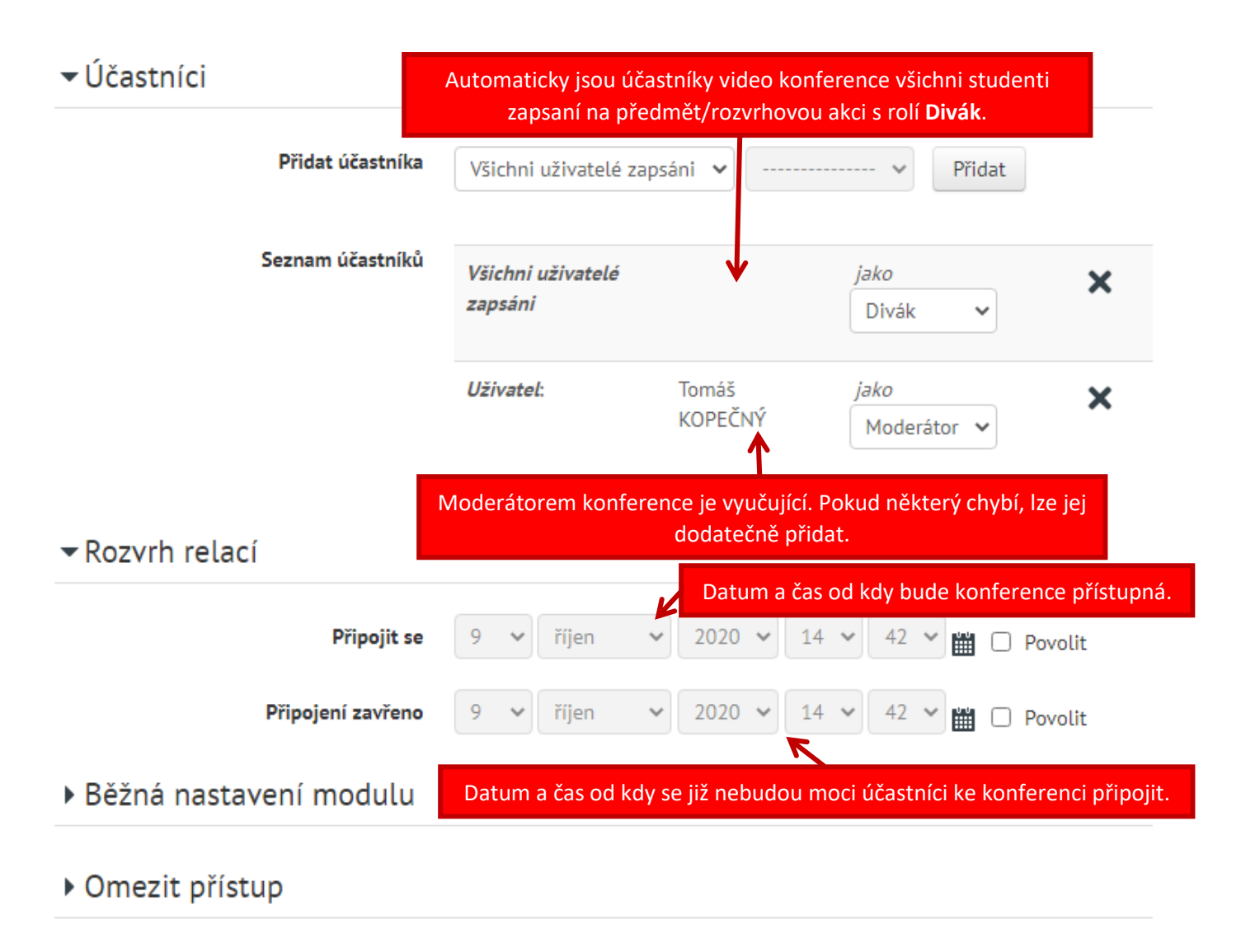

Štítky

## Kompetence

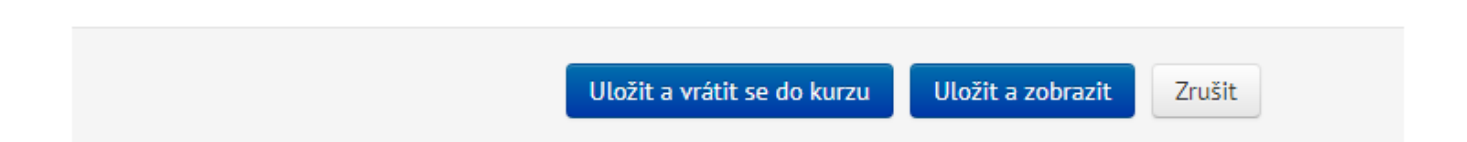

7. Po uložení je místnost připravena k použití.

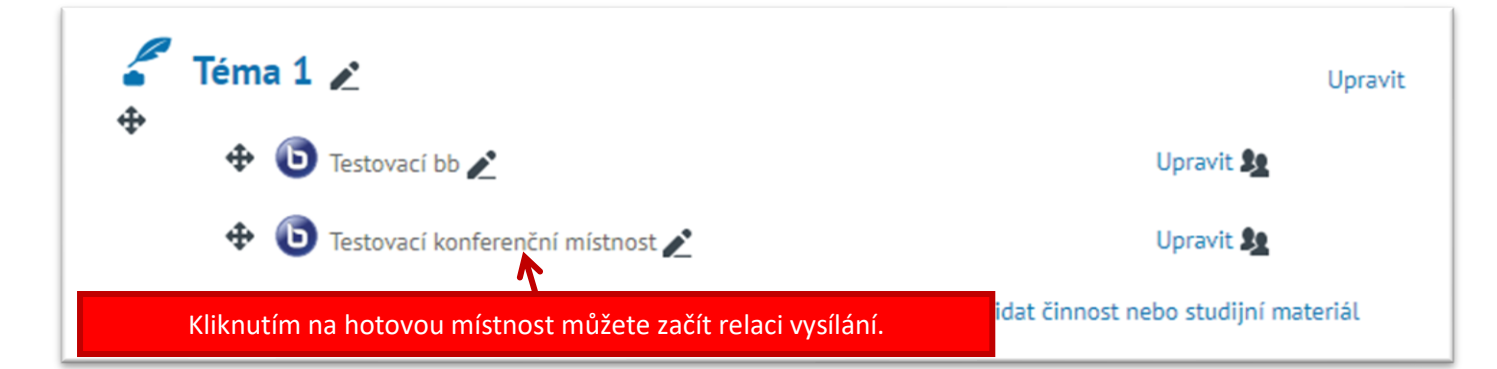

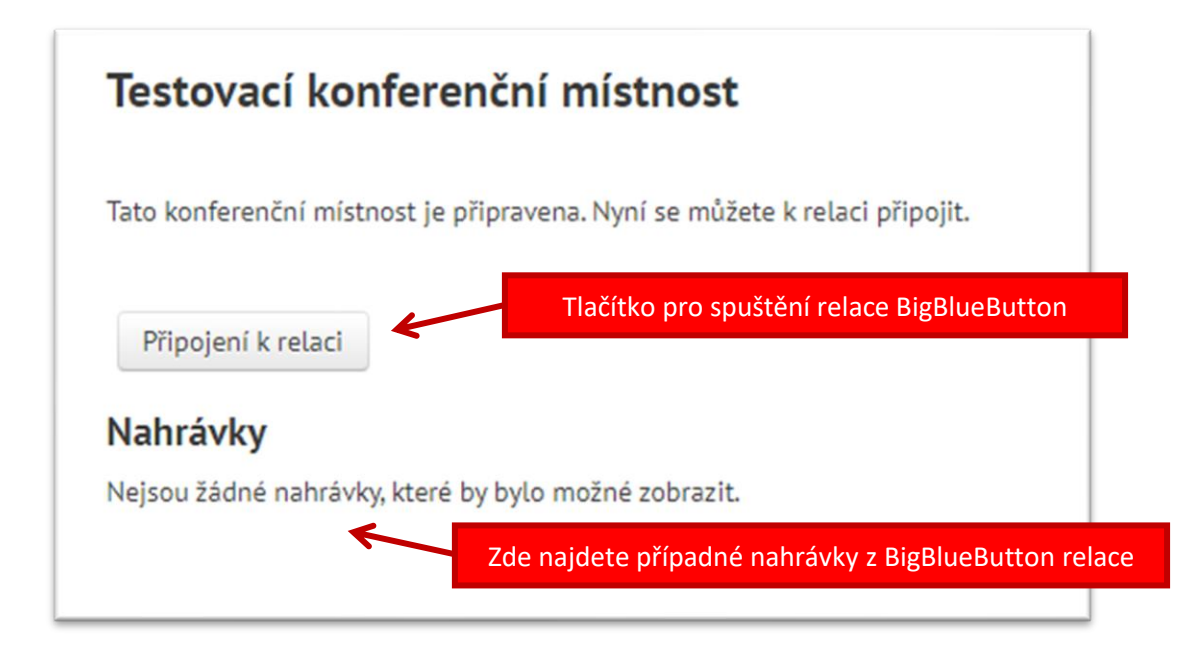